## □ 회원가입 및 로그인 방법 안내

- 온라인교육시스템(KOSE) 회원가입 및 로그인
- 1) 온라인교육시스템 사이트 접속(<u>www.youth.go.kr/kose</u>) 후. 로그인 버튼 우측의 '회원가입' 버튼 클릭
- 2) '회원가입은 e-청소년에서만 가능합니다. 이동하시겠습니까?'
   메시지 창의 '확인' 클릭
- 청소년활동정보서비스(e-청소년) 우측 상단의 '회원가입' 버튼 클릭, 절차에 따라 회원가입 진행
- 4) 다시 온라인교육시스템 사이트 접속, 'LOGIN' 버튼 클릭하여 아이디, 패스워드 입력

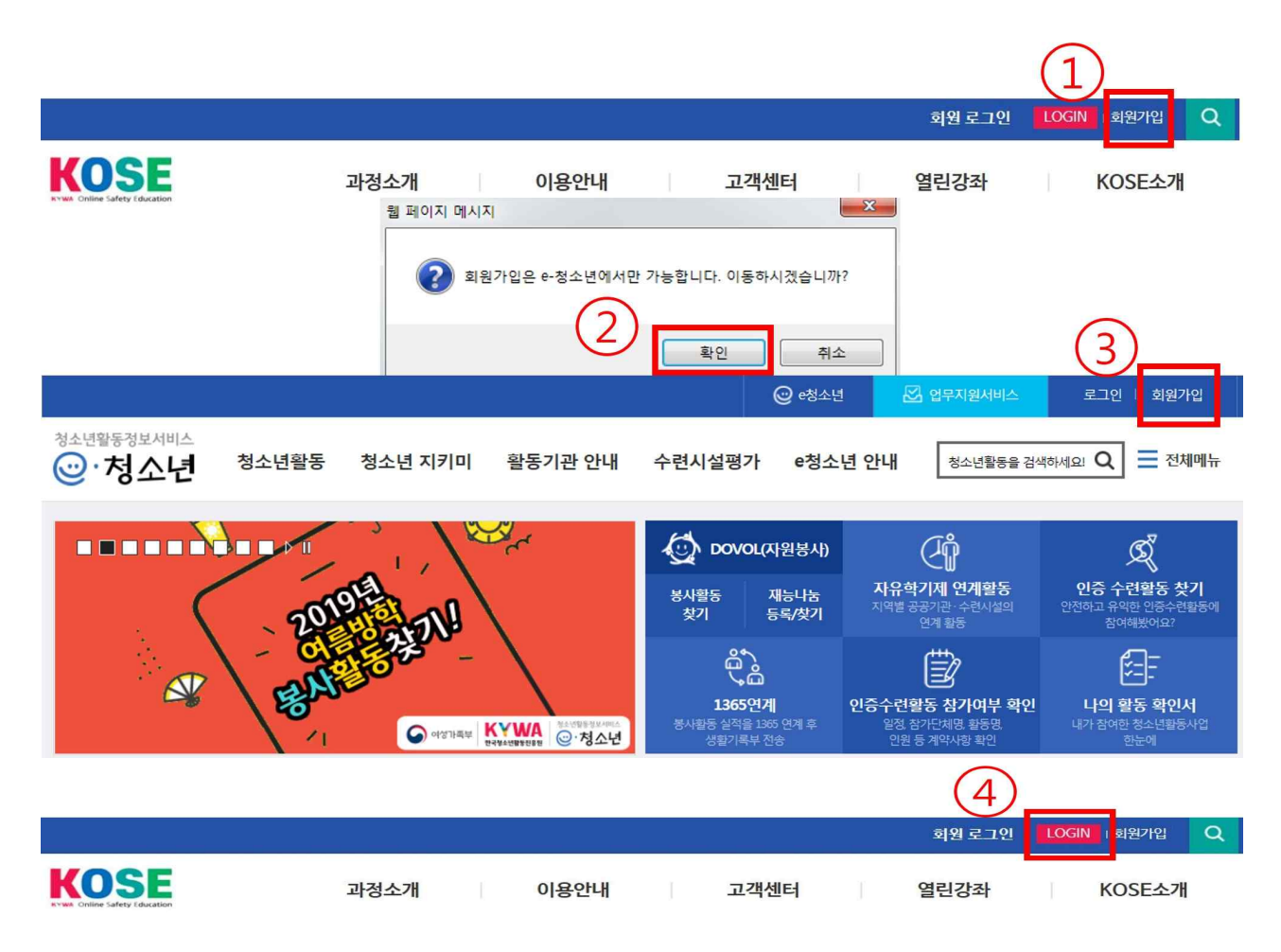

□ KOSE & e-청소년 통합회원 전환절차

(※ 기존 KOSE 계정 보유자만 해당됩니다. 로그인 시 '회원전환 대상입니다. 회원전환 후 이용하여 주십시오.' 메시지 창이 나오는 분만 안내에 따라 전환절차 밟으시면 됩니다.)

1) 메시지 창의 '확인' 클릭합니다.

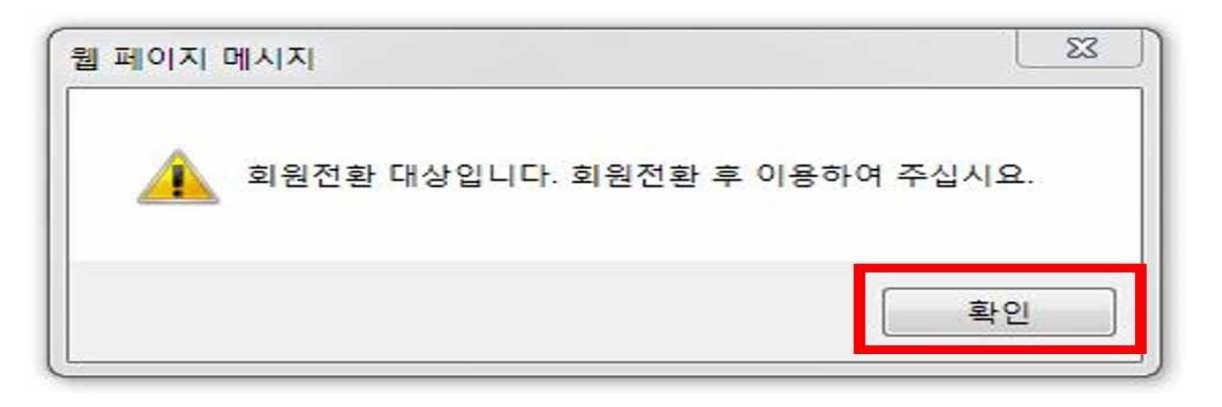

2) 'e-청소년 회원전환(온라인교육)'창에 <u>기존 온라인교육시스템</u> (KOSE) 계정의 아이디/패스워드 입력 후 '로그인' 버튼을 클릭

| e-청소년 회원전환(온라인교육)                                                                                                    |                                 |            |            |      |  |  |  |
|----------------------------------------------------------------------------------------------------|---------------------------------|------------|------------|------|--|--|--|
| 통합회원 로그                                                                                                    | 1인 통합회원가입                       | ID/비밀번호 찾기 | 회원전환       | 이용안내 |  |  |  |
| ○ 회원전환 성취포                                                                                                    | ○ 회원전환 성취포상제 ◉ 회원전환 온라인교육(KOSE) |            |            |      |  |  |  |
| 청소년활동 온라인안전교육(KOSE)기존 계정으로 로그인 후 e청소년 통합회원으로 전환하세요.<br>e청소년 통합회원 계정이 없는 경우 신규 통합회원 가입 후 회원전환해주세요.<br>온라인교육시스템(KOSE)의 계정 입력! |                                 |            |            |      |  |  |  |
|                                                                                                    | 청소년활동 온라인 교육 ID<br>비밀번호         | QID/비밀번호찾기 | <b>z</b> _ | าย   |  |  |  |

※ 아래 창이 나오지 않는 경우: **팝업 차단** 설정을 해제해야 합니다.

| e-청소년 회원전환(온라인교육)                                                                                                    |                                 |            |      |      |  |  |  |
|----------------------------------------------------------------------------------------------------|---------------------------------|------------|------|------|--|--|--|
| 통합회원 로그인                                                                                                    | 통합회원가입                          | ID/비밀번호 찾기 | 회원전환 | 이용안내 |  |  |  |
| ○ 회원전환 성취포상제                                                                                                    | ○ 회원전환 성취포상제 ◉ 회원전환 온라인교육(KOSE) |            |      |      |  |  |  |
| 청소년활동 온라인안전교육(KOSE)기존 계정으로 로그인 후 e청소년 통합회원으로 전환하세요.<br>e청소년 통합회원 계정이 없는 경우 신규 통합회원 가입 후 회원전환해주세요.<br>온라인교육시스템(KOSE)의 계정 입력! |                                 |            |      |      |  |  |  |
| č                                                                                                    | 방소년활동 온라인 교육 ID<br> 밀번호         | QID/비밀번호찾기 | R C  | 161  |  |  |  |

## \* 팝업 해제 방법

Internet Explorer: 인터넷옵션→개인 정보→팝업 차단→팝업 차단 사용 체크 해제
 구글 Chrome: 설정→설정 검색에 '팝업' 입력→사이트 설정→팝업 및 리디렉션
 →차단 해제

※ 기존 온라인교육시스템(KOSE)의 아이디나 비밀번호가 기억나지 않으시면 하단의 'ID/비밀번호 찾기' 버튼을 클릭, 또는 02)6959-7125~6으로 연락바랍니다.

| e-청소년 회원전환(온라인교육)                                                                                 |                                                |                                                                     |                                                   |                                                          |  |  |
|---------------------------------------------------------------------------------------------------|------------------------------------------------|---------------------------------------------------------------------|---------------------------------------------------|----------------------------------------------------------|--|--|
| 통합회원 로그인                                                                                          | 통합회원가입                                         | ID/비밀번호 찾기                                                          | 회원전환                                              | 이용안내                                                     |  |  |
| ○ 회원전환 성취포상제 ◉ 회원전환 온라인교육(KOSE)                                                                   |                                                |                                                                     |                                                   |                                                          |  |  |
| 청소년활동 온라인안전교육(KOSE)기존 계정으로 로그인 후 e청소년 통합회원으로 전환하세요.<br>e청소년 통합회원 계정이 없는 경우 신규 통합회원 가입 후 회원전환해주세요. |                                                |                                                                     |                                                   |                                                          |  |  |
| 청소년활동 온라인 교육 ID<br>비밀번호<br>QID/비밀번호찾기                                                             |                                                |                                                                     |                                                   |                                                          |  |  |
|                                                                                                   | <sup>과정소개</sup><br>ID/비믹                       | 이용안내 고객                                                             | <sup>객센터</sup> 열린강좌<br>트 <b>큭리 시 식</b>            | KOSE소개<br>해 창 하며                                         |  |  |
| 회원 서비스                                                                                            | 아이디 / 비밀번호                                     | <b>같고 오이 이</b>                                                      |                                                   | <ul> <li>● ● ● ● ● ● ● ● ● ● ● ● ● ● ● ● ● ● ●</li></ul> |  |  |
| 회원가입 약관동의<br>아이디 / 비밀번호 찾기 +                                                                      |                                                |                                                                     | PA                                                | SS                                                       |  |  |
| 회원탈퇴                                                                                              | - (<br>이 름<br>이메일                              | 아이디 찾기 -                                                            | - 비밀번호 찾기 -<br>아이디<br>이 흄                         |                                                          |  |  |
| 원격지원서비스<br>실시간원격제에                                                                                | 아이디를 분실하신<br>하시면 회원님의 아<br>입시 입력하셨던 이<br>이디를 : | 분은 개인정보를 정확히 입력<br>이디를 찾아드립니다. 회원가<br>메일을 정확히 입력하셔야 아<br>찾을 수 있습니다. | 이메일<br>비밀번호 찾기의 문의 걸<br>신 이메일로 전송됩니다<br>번호로 회원전환을 | 과는 회원님께서 등록하<br>: 메일로 발송되는 비밀<br>진행하여 주십시요.              |  |  |
|                                                                                                   |                                                | 아이디 찾기                                                              | 비밀번                                               | 호찾기                                                      |  |  |

 3) '입력한 ID는 통합회원으로 전환할 수 있습니다. 계속 진행하시 겠습니까?' 메시지의 '다음' 버튼 클릭

| e-청소년 회원전환(온라인교-                                                                                  | 육)               |            |      | $\times$ |  |
|---------------------------------------------------------------------------------------------------|------------------|------------|------|----------|--|
| 통합회원 로그인                                                                                          | 동합회원가입           | ID/비밀번호 찾기 | 회원전환 | 이용안내     |  |
| ○ 회원전환 성취포상제 ◉ 호                                                                                  | 티원전환 온라인교육(KOSE) |            |      |          |  |
| 청소년활동 온라인안전교육(KOSE)기존 계정으로 로그인 후 e청소년 통합회원으로 전환하세요.<br>e청소년 통합회원 계정이 없는 경우 신규 통합회원 가입 후 회원전환해주세요. |                  |            |      |          |  |
| 청소년활동 온라인 교육 ID<br>비밀번호<br>QD/비밀번호찾기                                                              |                  |            |      |          |  |
| 입력한 ID는 통합회원으로 전환할 수 있습니다.<br>계속 진행하시겠습니까?<br>┍━᠇₽                                                |                  |            |      |          |  |

4) '기존 회원정보를 확인하였습니다. 전환하려는 청소년통합회원 ID로 로그인하세요.' 메시지 창에 <u>e-청소년 계정</u>의 아이디/패스 워드 입력 후 '로그인' 버튼 클릭, 아래에 '통합회원 정보를 확인 하였습니다. 입력한 통합회원으로 전환하시겠습니까?' 메시지 창 나오면 '회원전환' 버튼 클릭

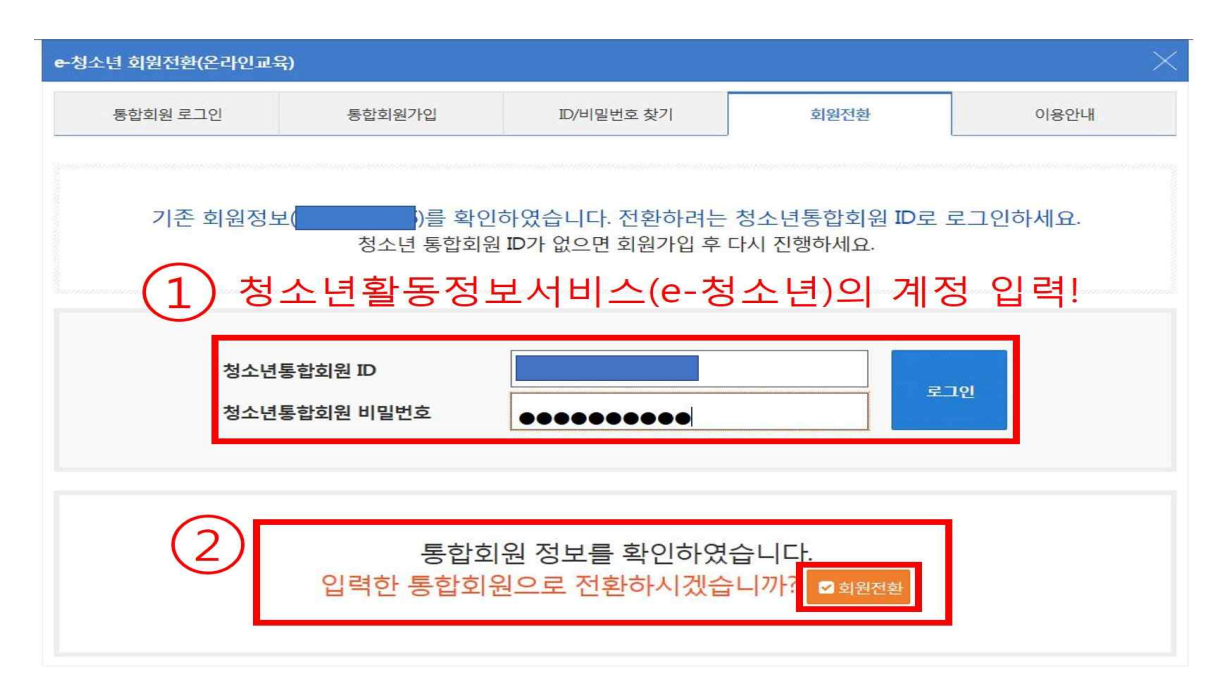

5) 아래의 통합회원 전환완료 메시지가 나오면 '통합로그인 하러가기'
 버튼 클릭, 앞으로 e-청소년 계정으로 온라인교육시스템 이용 가능

| <del>e-</del> 청소년 회원전환(온라인교                                            | 육)     |            |      | $\times$ |  |  |
|------------------------------------------------------------------------|--------|------------|------|----------|--|--|
| 통합회원 로그인                                                               | 통합회원가입 | ID/비밀번호 찾기 | 회원전환 | 이용안내     |  |  |
| 온라인 교육 계정[ KOSE 계정 ]는<br>청소년통합회원 계정 e-청소년 계정 로 전환되었습니다.<br>Q5합도그인 여러가기 |        |            |      |          |  |  |